# How do I install software via Software-Installation ?

1. Select your contract in the customer center.

| Verträge/Bestellungen                                                                                                    |         |        |           |  |  |  |
|----------------------------------------------------------------------------------------------------|---------|--------|-----------|--|--|--|
| Guten Tag im Kundencenter verwalten Sie online Ihren Account. Hier finden Sie Ihre Verträge und deren Bearbeitungsstatus. Bitte wählen Sie zum Bearbeiten einen Vertrag aus. |         |        |           |  |  |  |
| Vertrag                                                                                                    | Produkt | Status |           |  |  |  |
| _                                                                                                    | Active  | fertig | auswählen |  |  |  |

2. Select the entry "Software-Installation" from the category "Webspace" in the middle menu.

| Webspace              | Erklärung                                                                                                    |
|-----------------------|----------------------------------------------------------------------------------------------------|
| FTP-Accounts          | Hier verwalten Sie Ihre FTP-Accounts, mit denen Sie Daten auf den Webspace hochladen können.                                                                                               |
| Web-FTP               | Über Web-FTP können Sie Daten auf Ihren Webspace up- oder<br>downloaden. Die eingeschränkte Bearbeitung von Dateien und das<br>Setzen von Datei- und Verzeichnisrechten sind auch möglich. |
| Subdomains            | Hier verwalten Sie Subdomains für vorhandene Domainnamen und<br>schalten diese auf vorhandene FTP-Verzeichnisse auf.                                                                       |
| A .htaccess           | Über die htaccess-Funktion können Sie den Zugriff auf bestimmte<br>Verzeichnisse oder die komplette Website mit einem Passwort<br>schützen lassen.                                         |
| Software-Installation | Über die Funktion Software-Installation können Sie auf Ihrem<br>Webspace verschiedene Anwendungen per Mausklick installieren und<br>deinstallieren ohne sie manuell einrichten zu müssen.  |

3. Now choose the desired software package (e.g. "coppermine") and click on "Installieren".

URL: https://faq.euserv.com/content/31/136/en/how-do-i-install-software-via-software\_installation-.html

### Webspace :: Software-Installation

Über die Funktion Software-Installation können Sie auf Ihrem Webspace verschiedene Anwendungen per Mausklick installieren und deinstallieren ohne sie manuell einrichten zu müssen. Bitte beachten Sie: Es werden automatisch neue mySQL-Datenbanken angelegt!

| Software-Übersicht |         |        |              |
|--------------------|---------|--------|--------------|
| Name               | Version | Status | Bearbeiten   |
| coppermine         | 1.4.25  | ×      | installieren |
| drupal             | 6.14    | ×      | installieren |

4. After you have selected the installation assignment the system informs you that the installation is in progress.

Webspace :: Software-Installation

Über die Funktion Software-Installation können Sie auf Ihrem Webspace verschiedene Anwendungen per Mausklick installieren und deinstallieren ohne sie manuell einrichten zu müssen. Bitte beachten Sie: Es werden automatisch neue mySQL-Datenbanken angelegt!

### Vielen Dank. Die Software wird bearbeitet.

| Software-Übersicht |         |        |              |
|--------------------|---------|--------|--------------|
| Name               | Version | Status | Bearbeiten   |
| coppermine         | 1.4.25  | *      | Installation |
| drupal             | 6.14    | *      | installieren |

**Note:** Processing the request normally takes **one hour**.

5. When the installation is completed it will be marked with a green tick in the "Status" column of the customer center. Moreover the access data will be displayed now.

| Webspace :: Softw                                                               | are-Installation                                                                                   |                                                            |                                                  |  |
|---------------------------------------------------------------------------------|----------------------------------------------------------------------------------------------------|------------------------------------------------------------|--------------------------------------------------|--|
| Über die Funktion Softw<br>per Mausklick installiere<br>Es werden automatisch i | vare-Installation können Sie auf<br>n und deinstallieren ohne sie ma<br>neue mySQL-Datenbanken ang | Ihrem Webspace verso<br>anuell einrichten zu müs<br>elegt! | chiedene Anwendunger<br>ssen. Bitte beachten Sie |  |
| Software-Übersicht                                                              |                                                                                                    |                                                            |                                                  |  |
| Name                                                                            | Version                                                                                            | Status                                                     | Bearbeiten                                       |  |
| coppermine                                                                      | 1.4.25                                                                                             | ~                                                          | Löschen<br>Reinstallieren                        |  |
| Login über Unterverzeichnis                                                     | s: /coppermine-1425   Username: adn                                                                | nin   Passwort: 29BbER3M                                   | 1                                                |  |
| drupal                                                                          | 6.14                                                                                               | 36                                                         | installieren                                     |  |
|                                                                                 |                                                                                                    |                                                            |                                                  |  |

6. Now select the path and press "Ctrl+C" to copy the path into to the clipboard.

Webspace :: Software-Installation

Über die Funktion Software-Installation können Sie auf Ihrem Webspace verschiedene Anwendungen per Mausklick installieren und deinstallieren ohne sie manuell einrichten zu müssen. Bitte beachten Sie: Es werden automatisch neue mySQL-Datenbanken angelegt!

| Name                        | Version                                         | Status                   | Bearbeiten                |
|-----------------------------|-------------------------------------------------|--------------------------|---------------------------|
| coppermine                  | 1.4.25                                          | ~                        | Löschen<br>Reinstallieren |
| Login über Unterverzeichnis | : <mark>/coppermine-1425</mark>   Username: adr | nin   Passwort: 29BbER3M | \$                        |
| drupal                      | 6.14                                            | *                        | installieren              |

7. Now enter your domain, paste in the path at the end with "Ctrl+v" and confirm with "Enter".

| http:// | .de/coppermine-1425 |  |
|---------|---------------------|--|
|         |                     |  |

8. When calling up the page for the first time the Software-Installer is detecting the absolute URL of the software (if the package requires an absolute URL) and registers it in the configuration.

# Bitte warten, die Seite wird zum ersten mal gestartet.

9. Now you can log in.

### coppermine

Your online photo album

Startseite :: <u>Anmelden</u> Alben-Liste :: Neueste Uploads :: Neueste Kommentare :: Am melsten kogesehen :: Am besten bewertet :: Meine Favoriten :: Suche melde mich an

10. Now you see the login area of the software. Here you can log in with your username and password from the customer center.

| Webspace :: Software-Insta                                                                                    | allation                                                              |                                                                            |                                                          |
|----------------------------------------------------------------------------------------------------|-----------------------------------------------------------------------|----------------------------------------------------------------------------|----------------------------------------------------------|
| Über die Funktion Software-Installa<br>ber Mausklick installieren und dein<br>Es werden automatisch neue mySQ | ation können Sie auf<br>stallieren ohne sie ma<br>)L-Datenbanken ange | Ihrem Webspace verso<br>anuell einrichten zu müs<br>elegt!                 | chiedene Anwendungen<br>ssen. Bitte beachten Sie:        |
| Software-Übersicht                                                                                            |                                                                       |                                                                            |                                                          |
| Name                                                                                                    | Version                                                               | Status                                                                     | Bearbeiten                                               |
| coppermine                                                                                                    | 1.4.25                                                                | ¥                                                                          | Löschen<br>Reinstallieren                                |
| Login über Unterverzeichnis: /coppermin                                                                       | e-1425   Username: adm                                                | in   Passwort: 29BbER3M                                                    | 2                                                        |
| drupal                                                                                                    | 6.14                                                                  | ×                                                                          | installieren                                             |
| Alben-Liste :: Neue                                                                                           | este Uploads :: Neueste                                               | Copperr<br>Your online pho<br>Startseite :: An<br>Kommentare :: Am meister | nine<br>to album<br>melden<br>n angesehen :: Am besten I |
| Gib Deinen Benutzernamen und D                                                                                | ein Passwort ein, um D                                                | ich anzumelden                                                             |                                                          |
| Benutzername                                                                                                  | admin                                                                 |                                                                            |                                                          |
| Passwort                                                                                                    | Immer angemeldet b                                                    | leiben 🗌                                                                   |                                                          |
| Passwort vergessen                                                                                            | Anmeldung                                                             | (Login)                                                                    |                                                          |
|                                                                                                    | Powered by Coppermine                                                 | Photo Gallery                                                              |                                                          |

Page 4 / 5

(c) 2025 EUserv Internet <support@euserv.de> | 2025-07-02 05:22

URL: https://faq.euserv.com/content/31/136/en/how-do-i-install-software-via-software\_installation-.html

**Note:** The Software-Installation **requires a free database.** The database created by the system is **labelled as Auto-DB** and can only be removed **after uninstalling**.

Unique solution ID: #1462 Author: EUserv Kundensupport Last update: 2012-07-17 17:36